VERSION 1.0 APRIL 29, 2019

# Apps for Greentree

# JOB MAINTENANCE FORM HIERARCHY HIDE CLOSED JOBS

APP NUMBER: 010142

Powered by:

MYOB Greentree

#### **TABLE OF CONTENTS**

| Features             | 2 |
|----------------------|---|
| Important Notes      | 2 |
| Other Requirements   | 2 |
| User Instructions    | 3 |
| Job Maintenance      | 3 |
| Implementation Guide | 5 |
| APP INSTALLATION     | 5 |
| APP CONFIGURATION    | 5 |
|                      |   |

# FEATURES

#### 1. Job Cost Maintenance - Hide Closed Jobs.

This App add a "Display Closed Jobs" check box to the main Job Maintenance form. By default, this is set according to app control setting.

#### **IMPORTANT NOTES**

• We recommend that you test the configuration of the App thoroughly in a test system prior to deploying the App in your live Greentree system.

#### **OTHER REQUIREMENTS**

Greentree Modules: Job Cost.

Associated Apps: None.

# **USER INSTRUCTIONS**

#### **JOB MAINTENANCE**

This App provides the ability to suppress closed jobs when displaying the job hierarchy.

The initial setting of the checkbox will follow how the app has been configured.

- If Display Closed Jobs is not ticked then only jobs in the Job Hierarchy Tree on the main tab that are open, or closed parent jobs if the parent has a child that is open, will be displayed
- If Display Closed Jobs is ticked all jobs in Job Hierarchy Tree will be displayed.

| GT                |              |                  |            |                                | Job Maintenan                                            | ice                                  |                          |                    |         | ×                              |
|-------------------|--------------|------------------|------------|--------------------------------|----------------------------------------------------------|--------------------------------------|--------------------------|--------------------|---------|--------------------------------|
|                   | C X ê        | # @ ⊬            | <i>←</i> · | $\rightarrow \rightarrow \mid$ |                                                          |                                      |                          |                    |         | FG 🕞 🖉 🖉 🖉 🕜                   |
| Code 58100002     | Q Nam        | ne Service job   |            | 📿 Date                         | 30/04/13                                                 |                                      |                          |                    |         |                                |
|                   | _            |                  |            |                                |                                                          |                                      |                          |                    |         |                                |
| Main A            | dditional    | Job Card         | Tra        | ansactions Service Re          | quests Custom                                            | Notes                                | Email Tracker            | IPM Reconciliation | Related |                                |
| Profit centre 010 | 1 Q Admin    | istration 01 Q   | E          | Display Closed Jobs            |                                                          |                                      |                          |                    |         | Write off costs                |
| Branch Aud        | ckland       |                  | Ļ          |                                | Open - 02/04/15                                          |                                      |                          |                    |         | Create plant charges           |
| Value             | 0.00         | Estimates Exist  |            | 0002-0001 0002-00              | )1 (Plumbing Services as qu                              | oted) - Closed - 30/                 | 03/15                    |                    |         | Create stock transfer          |
| Customer detail   | 0            |                  |            | 0002-0001-0001                 | .V 0002-0001-0001 (Additio<br>2 (Concrete works) - Close | nal plumbing fitting<br>d = 30/03/15 | is as id - Open - 30/03/ | 15                 |         | Create sales invoice           |
| Code IVO          | C Alpha      | NO Q             |            | L 0002-0002-0001               | .V 0002-0002-0001 (Additio                               | nal supply) - Open -                 | 30/03/15                 |                    |         | Create sales credit note       |
| Delivery address  | st customer  | ~                |            | SR100002 Service jo            | b - Open - 30/04/13                                      |                                      |                          |                    |         | Create estimates               |
| Delivery contact  |              |                  |            |                                |                                                          |                                      |                          |                    |         | Create timesheets              |
| Site contact      |              |                  |            |                                |                                                          |                                      |                          |                    |         | Create dichursements           |
| New customer      | Site address | Delivery address |            |                                |                                                          |                                      |                          |                    |         |                                |
| Job Details       |              |                  |            |                                |                                                          |                                      |                          |                    |         | Create purchase orders         |
| Status            | Active       |                  | ~          | Job Summary                    | Customer Balances                                        |                                      |                          |                    |         | Create <u>purchase</u> invoice |
| Job manager       | Cameron Cod  | ок               | ~          | Number                         | 29/08/14                                                 |                                      |                          |                    |         | Create sub job                 |
| Type              | Warranty Joh | 2                | V          | Totals                         |                                                          |                                      |                          |                    |         | Create cash payment            |
|                   |              |                  |            | Sales                          | 2510.00                                                  |                                      |                          |                    |         | Shift Management               |
|                   |              |                  |            | Receipts                       | 0.00                                                     |                                      |                          |                    |         | Convert to Stock               |
| Parent job        | 0002         |                  | Q          | Costs                          | 2510.00                                                  |                                      |                          |                    |         | CONVERTIO SLOCK                |
| Price book        | Standard     |                  | Q          | Purchase orders                | 0.00                                                     |                                      |                          |                    |         | Print NZC Label                |
| Charge type       | Markup on C  | Cost             | $\sim$     | Total costs<br>WIP             | 1640.00                                                  |                                      |                          |                    |         | IPM                            |
|                   |              |                  |            | Margin 34.66 %                 | 870.00                                                   |                                      |                          |                    |         |                                |
| Activity group    | Labour - Sup | port             | ~          | Total hours (qty)              | 13.00                                                    |                                      |                          |                    |         |                                |
| Invoice format    |              |                  |            |                                | ~                                                        |                                      |                          |                    |         |                                |
|                   |              |                  |            |                                |                                                          |                                      |                          |                    |         |                                |
|                   |              |                  |            |                                |                                                          |                                      |                          |                    |         |                                |
|                   |              |                  |            |                                |                                                          | 101-1-101-0-100                      |                          |                    |         |                                |
| Ready             |              |                  |            |                                |                                                          | JC Job 124 of 130                    |                          |                    |         |                                |

| ਗ਼               |                       |                               |                          |                          | Job Mainte              | nance             |                 |                     |                    |         | ×                           |
|------------------|-----------------------|-------------------------------|--------------------------|--------------------------|-------------------------|-------------------|-----------------|---------------------|--------------------|---------|-----------------------------|
| Code SR100002    | Q Na                  | n AB @  ← ·<br>me Service job | $\leftarrow \rightarrow$ | →<br>© Date              | 30/04/13                |                   |                 |                     |                    | 4,      | 1FG 🕞 🕞 🥒 🧬 🖄 🔿             |
| Main             | Additional            | Job Card                      | Transa                   | ctions Service R         | equests Custo           | m Not             | es              | Email Tracker       | IPM Reconciliation | Related |                             |
| Profit centre 01 | 01 Q Admin            | nistration 01 Q               | V Di                     | splay Closed Jobs        |                         |                   |                 |                     |                    |         | Write off costs             |
| Branch A         | uckland               |                               |                          |                          | - Open - 02/04/15       |                   |                 |                     |                    |         | Create plant charges        |
| Value            | 0.00                  | Estimates Exist               |                          | 0002-0001 0002-00        | 01 (Plumbing Services a | s quoted) - Close | d - 30/03/15    | 5                   |                    |         | Create stock transfer       |
| Customer detail  |                       |                               |                          |                          | 1.V 0002-0001-0001 (Ad  | ditional plumbin  | g fittings as i | id - Open - 30/03/1 | 5                  |         | Create sales invoice        |
| Code IVO         | C Alpha               | IVO Q                         |                          | 0002-0001-000            | 02 (Concrete works) - C | losed - 30/03/15  | 5/15            |                     |                    |         | Create sales credit note    |
| Name Ivoclar T   | est Customer          | Q                             |                          | 0002-0002-000            | 1.V 0002-0002-0001 (Ad  | ditional supply)  | Open - 30/0     | 03/15               |                    |         | Create sales great note     |
| Delivery address |                       | ~                             |                          | 0002-0002-000            | 2.V 0002-0002-0002 (Ad  | diitonal works) - | Closed - 30/    | /03/15              |                    |         | Create estimates            |
| Delivery contact |                       |                               |                          | SR100002 Service J       | ob - Open - 30/04/13    |                   |                 |                     |                    |         | Create timesheets           |
| Site contact     |                       |                               |                          |                          |                         |                   |                 |                     |                    |         | Create disbursements        |
| New customer     | Site address          | Delivery address              |                          |                          |                         |                   |                 |                     |                    |         | Create purchase orders      |
| Status           | Active                |                               | ~                        | Job Summary              | Customer Balances       |                   |                 |                     |                    |         | Create purchase invoice     |
| Job manager      | Cameron Co            | ok                            | $\sim$                   | Number                   | Date                    |                   |                 |                     |                    |         | Create sub job              |
| Account manager  | Chelsea Cor           | k                             | ~ L                      | ast invoice 336          | 29/08/14                |                   |                 |                     |                    |         | Create cash asymptot        |
| Туре             | Warranty Jo           | b                             | $\sim$                   | Totals                   | Include Sub Jobs        |                   |                 |                     |                    |         | Create cas <u>n</u> payment |
|                  |                       |                               |                          | Sales                    | 2510.00                 |                   |                 |                     |                    |         | Shift Management            |
| Decent in h      |                       |                               |                          | Balance                  | 2510.00                 |                   |                 |                     |                    |         | Convert to Stock            |
| Parent Job       | 0002                  |                               | Q                        | Costs<br>Burchase orders | 1640.00                 |                   |                 |                     |                    |         | Print N7C Label             |
| Charge bine      | Standard<br>Markup on | Cort                          | Q                        | Total costs              | 1640.00                 |                   |                 |                     |                    |         | Philit NZC Laber            |
| charge type      | Markup on             | cost                          |                          | WIP                      | 0.00                    |                   |                 |                     |                    |         | IPM                         |
|                  |                       |                               |                          | Margin 34.66 %           | 870.00                  |                   |                 |                     |                    |         |                             |
| Activity group   | Labour - Su           | pport                         | $\sim$                   | (qq)                     | 15.00                   |                   |                 |                     |                    |         |                             |
| Invoice format   |                       |                               |                          |                          |                         | $\sim$            |                 |                     |                    |         |                             |
|                  |                       |                               |                          |                          |                         |                   |                 |                     |                    |         |                             |
| Ready            |                       |                               |                          |                          |                         | IC Job 124        | of 130          |                     |                    |         |                             |
| riculy           |                       |                               |                          |                          |                         | 10100 124         |                 |                     |                    |         |                             |

### **IMPLEMENTATION GUIDE**

Please refer to the Important Notes section above before installing and configuring this App

#### **APP INSTALLATION**

- 1. Log into Greentree as the Super user
- 2. Select the menu item | System | Apps For Greentree | Apps Module Control |
- 3. Enter the New Registration Codes supplied and click Install App

| G App   | G Apps For Greentree Module Control                                                               |      |      |  |         |                                      |          |          |                 |  |
|---------|---------------------------------------------------------------------------------------------------|------|------|--|---------|--------------------------------------|----------|----------|-----------------|--|
|         | 8                                                                                                 |      | 10 5 |  |         | - Ap                                 | ps 🚦     |          | ମ୍ 🕹 🕼 💡        |  |
| Enter N | Enter New Registration Code Install App Delete Inactive/Expired Apps Uninstall Apps For Greentree |      |      |  |         |                                      |          |          |                 |  |
| Code    | Name                                                                                              |      |      |  | Descr   | ption                                |          | Active   | Expiry Date 🛛 🔺 |  |
| 000000  | Apps For Greentree                                                                                | Form |      |  | App U   | sage information on Forms            |          | <b>v</b> | 31 December 2   |  |
| 010001  | AR Sales Orders Ta                                                                                | Ь    |      |  | Tab in  | Customer maintenance to display Sal  | les Ord  | <b>v</b> | 03 December 2   |  |
| 010002  | IN Reorder Workber                                                                                | nch  |      |  | Invent  | ory Reorder Workbench                |          | ~        | 31 December 2   |  |
| 010003  | IN Min/Max Workbe                                                                                 | ench |      |  | Invent  | ory Min/Max Workbench                |          | ~        | 31 December 2   |  |
| 010004  | AR Sales History Ta                                                                               | ьb   |      |  | Tab in  | Customer maintenance to display Sal  | les Hisl | ~        | 31 December 2   |  |
| 010005  | AR Pricing Tab                                                                                    |      |      |  | T ah in | Customer maintenance to display Priv | nina     |          | 31 December 2   |  |

- 4. Select/Highlight the Job Maintenance Form Hierarchy hide Closed Jobs App.
- 5. Click on the Edit Users button and select the users who will be configured to use the App, for which companies.
- 6. Save and Close the form.

#### **APP CONFIGURATION**

- 1. Select/Highlight the Job Maintenance Form Hierarchy hide Closed Jobs App.
- 2. Click on the Change button

The only configuration is setting of Default show closed jobs.

| GT | Show Clo         | sed Jobs Control | _ |    | $\times$ |
|----|------------------|------------------|---|----|----------|
|    |                  | C 😤 🤜 AFG 🤅      |   | 81 | 0        |
|    | Default show clo | sed jobs         |   |    |          |
|    |                  |                  |   |    |          |